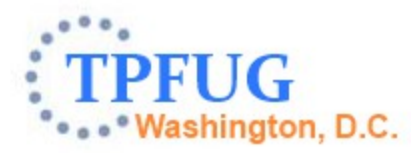

# z/TPF Debugger Update

Josh Wisniewski TPF Development Lab

Development Tools Subcommittee March 11, 2014

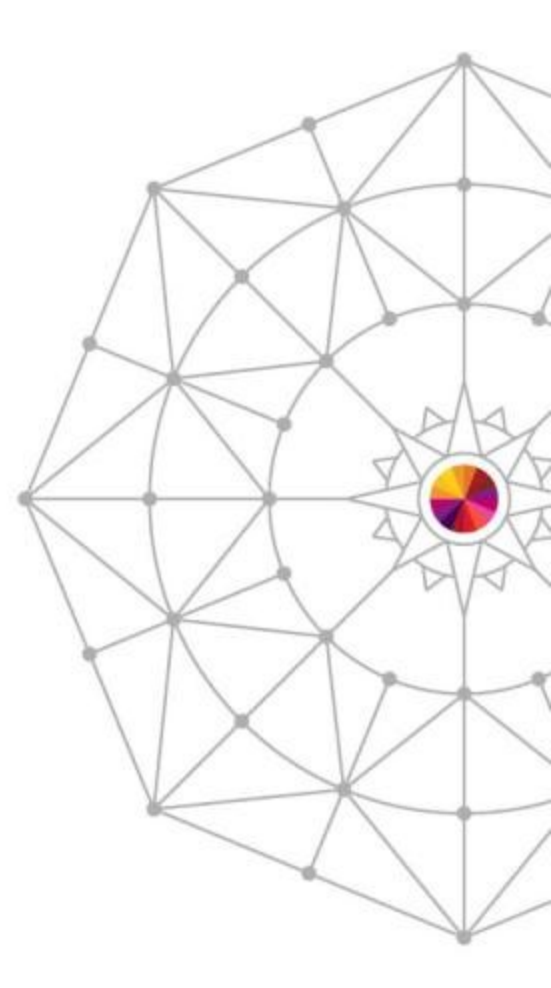

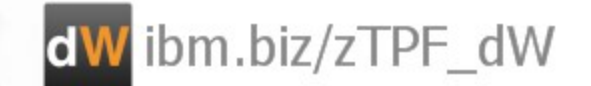

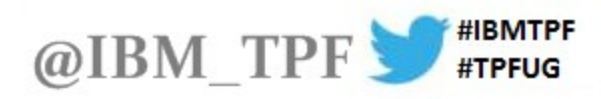

#### Disclaimer

Any reference to future plans are for planning purposes only. IBM reserves the right to change those plans at its discretion. Any reliance on such a disclosure is solely at your own risk. IBM makes no commitment to provide additional information in the future.

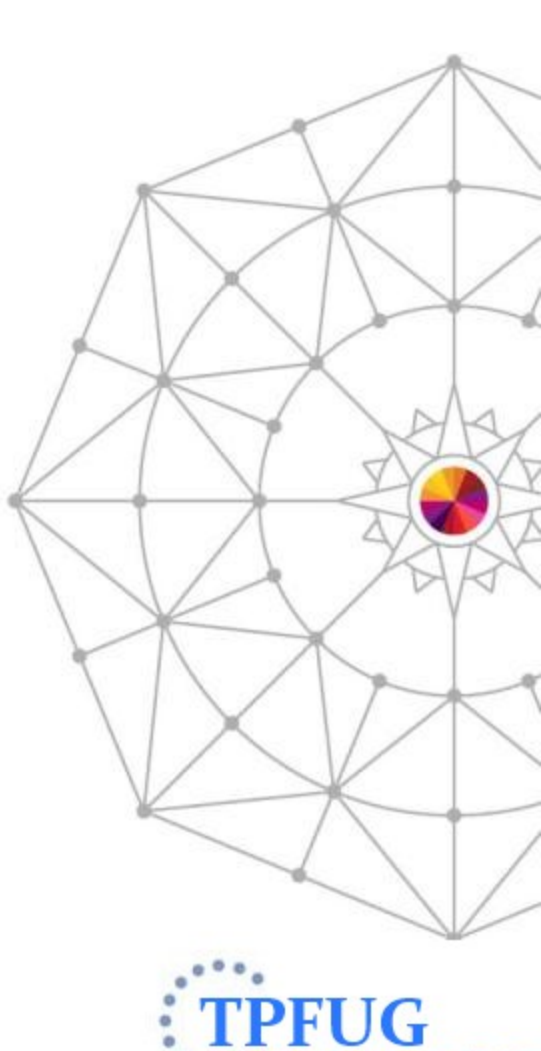

IBM

hington, D.C.

AIM Enterprise Platform Software

#### Agenda

- Education materials
  - Previously Announced.
  - Three New Videos.
- Recently delivered function
  - Mixed Source View.
- New function (coming soon...)
  - Highlight Registered Sessions.
  - TPF File View.
  - User Summary View.
  - ECB Trace View.
  - Disconnect Debugger.
  - Set ECB Debuggable State.
  - Active USINGs in the Variables View.
  - Registers in 31 bit Addressing Mode.
  - Button to Trace Created Entries.
  - Default Hex and Char Rendering.
  - Registers View Go To Address Menu.

AIM Enterprise Platform Software

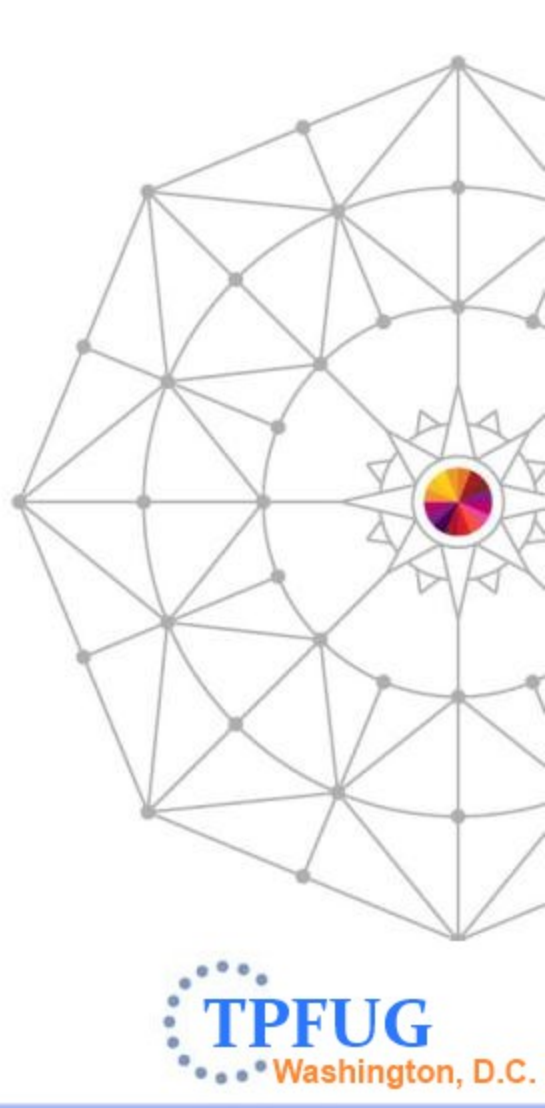

IBM

#### **Education Materials: Previously Announced**

 http://www.ibm.com/tpf/ Choose <u>Downloads</u> at the bottom. Choose <u>Tools</u> on the left. Then choose <u>z/TPF Debugger</u>.

|                                           | es & solutions Services Produ                                                  | cts Support & downloads My IBM                                                                                                    |
|-------------------------------------------|--------------------------------------------------------------------------------|----------------------------------------------------------------------------------------------------|
| - Go to IBM Support Portal                | IBM Debugger fo                                                                | or z/TPF                                                                                                    |
| <b>ags</b><br>Add a tag ∣ Search all tags | Downloadable files                                                             |                                                                                                    |
| Add a tag 🔪 🔪                             | Abstract                                                                       |                                                                                                    |
| /y tags   <b>All tags</b>                 | The IBM Debugger for z/TPF provides a V1.1.                                    | user interface to aid in debugging Assembler, C, and C++ applications targeted for z/TPF                                                                                                    |
| /iew as <b>cloud</b>   list               | Download Description                                                           |                                                                                                    |
|                                           | The debugger contains many useful fea<br>and viewing of the application stack. | tures including breakpoint setting, viewing and editing of variables, registers, and memory,                                                                                                    |
|                                           | The following table provides a list of link                                    | s to education materials for the z/TPF debugger, which is part of the IBM TPF Toolkit.                                                                                                    |
|                                           | Problem Diagnosis                                                              | This practical article demonstrates how to use the debugger to diagnose dumps, debug<br>stack corruption, debug heap corruption, and other problems.                                                 |
|                                           | Determining Code Path                                                          | This practical article demonstrates how to use a variety of features to determine code<br>path, such as trace log, code coverage tool, high level breakpoints and other functions.                   |
|                                           | Starting the debugger effectively                                              | This practical article discusses how to register the debugger and provides guidance for<br>how to register particular situations, such as registering on shared test systems.                        |
|                                           | Hints and Tips                                                                 | This practical article discusses a variety of lesser known features, settings, how to<br>make the debugger perform better, and other tips.                                                           |
|                                           | Debugging Custom Communication<br>Packages                                     | This article discusses how an administrator can provide effective z/TPF registration for<br>custom communication packages.                                                                           |
|                                           | z/TPF Redbook                                                                  | The appendixes of this document provide an extensive step by step introduction to<br>using the TPF Toolkit build and load features, z/TPF debugger, code coverage tool, and<br>other debugger tools. |
|                                           | Debugging the user-defined registration<br>feature                             | This movie demonstrates how to debug user-implemented user-defined registration.                                                                                                    |

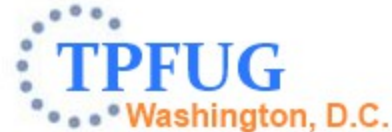

### **Education Materials: Previously Announced**

- Practical Articles
  - Problem Diagnosis
  - Determining Code Path
  - Starting the debugger effectively
  - Hints and Tips
  - Debugging Custom Communication
     Packages
- New User Resources

5

- z/TPF Redbook (appendices web service oriented examples)
- Debugger for z/TPF Demo Movie (dated but still relevant)

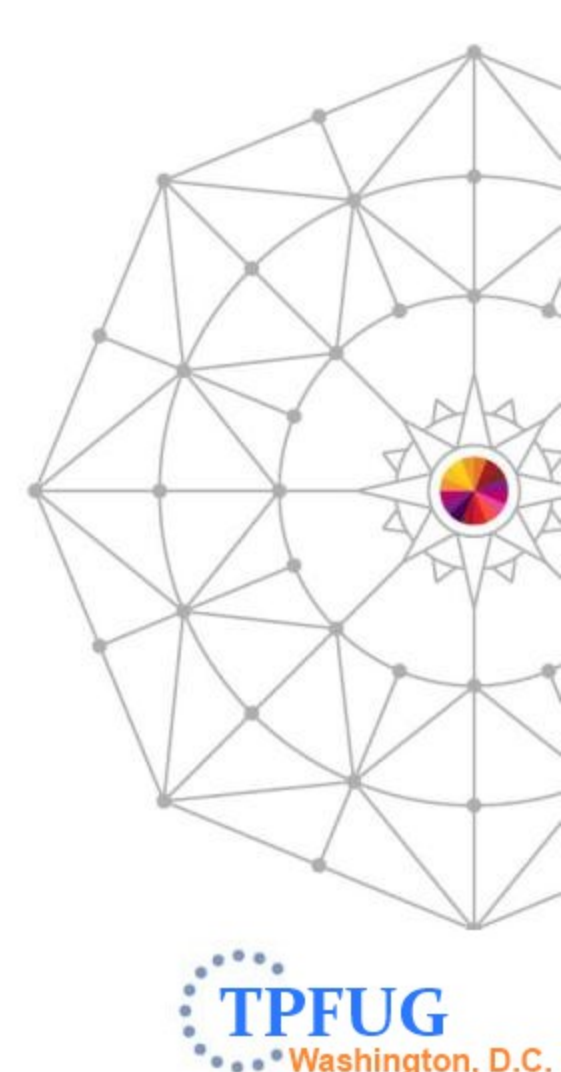

**IBM** 

## **Education Materials: Three New Videos**

- The z/TPF Debugger Webinar Recording and Presentation.
- The z/TPF Code Coverage Webinar Recording and Presentation
  - Code coverage tool.

6

- Debugger Hex and char memory rendering – very feature rich rendering.
- Debugger User defined registration.
- Debugging the user-defined registration feature.
- Links to all three videos can be found on the z/TPF Debugger page previously mentioned.

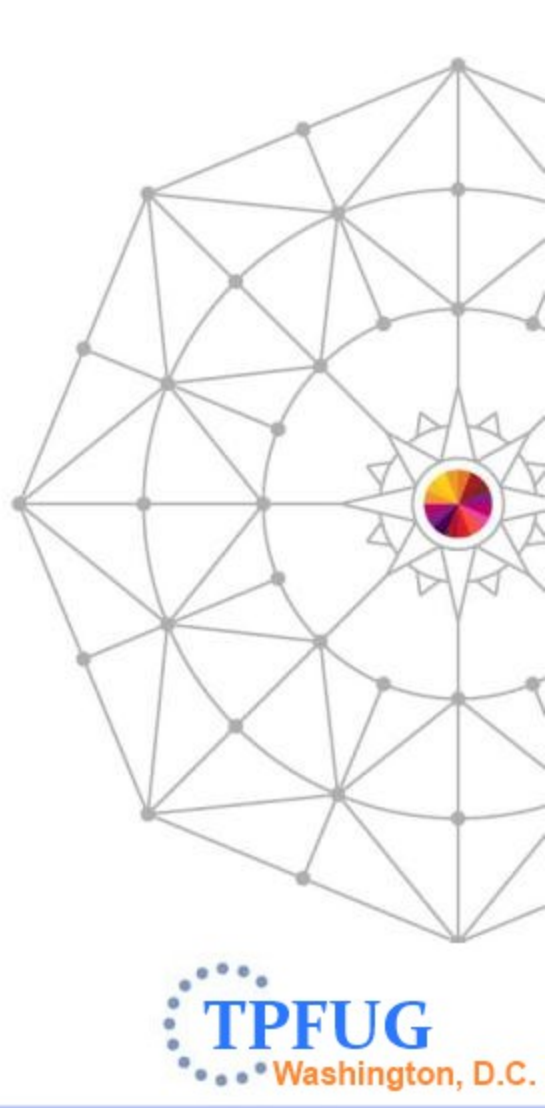

AIM Enterprise Platform Software

**IBM** 

### **Recently Delivered Function: Mixed Source View**

- The mixed source view shows you the assembler instructions that implement a macro with the source lines inserted as comments.
- This feature may be particularly useful debugging SPMs, TPFDF code, and etc.
- Currently, only assembler code is supported.

| 🗊 .listingqxia 🙁    |                                        |                |       |                                     |                               |               |      |      |    |
|---------------------|----------------------------------------|----------------|-------|-------------------------------------|-------------------------------|---------------|------|------|----|
| Line 820 Col        | lumn 127 Insert                        | B              | rowse | 2                                   |                               |               |      |      |    |
| +1+                 | 2+3+-                                  |                | +-    | 6+7+8+                              | -9+10+11                      | +12+-         | -1   | 3    |    |
|                     |                                        | 9408 *         |       |                                     |                               | * @D15304     | - I- |      |    |
|                     |                                        | 9409           |       | #SUBR OPEN-IR90DF-HOLD,R7           |                               |               |      |      |    |
| 000000006117504     | 0504 D207 92C0 8                       | 6D0 9420       |       | DBOPN REF=IR90DF, HOLD, SPACE= (200 | ,R6),ALG=ID60ALG @D1          | L5835 @D15837 | 7    |      |    |
| 000000006117504     | 0000000000000504                       | D207 92C0 86D0 | MVC   | 704(8,R9),1744(R8)                  |                               |               |      |      |    |
| 00000000611750A     | 00000000000050A                        | D201 9186 876C | MVC   | 390(2,R9),1900(R8)                  |                               |               | L    |      |    |
| 000000006117510     | 000000000000510                        | A7E5 0A0F      | JAS   | R14,X'AOF'                          | Find Text                     | Ctrl+F        |      |      |    |
| 000000006117514     | 000000000000514                        | 4700 0000      | NOP   | 0                                   | Find Next                     | Ctrl+K        | 11   |      |    |
| 000000006117518     | 0000000000000518                       | 41E0 00C8      | LA    | R14,200                             | Find Euroction or Entry Point | Ctrl+E12      |      |      |    |
| 000000000611751C    | 000000000000051C                       | 50E0 33C4      | ST    | R14,964(,R3)                        | Find Function of Entry Point  | Cultin        |      |      |    |
| 000000006117520     | 0000000000000520                       | A7E5 0A57      | JAS   | R14,X'A57'                          | Add Breakpoint                |               |      |      |    |
| 000000006117524     | 000000000000524                        | 4700 0000      | NOP   | 0                                   |                               |               |      |      |    |
| 000000006117528     | 000000000000528                        | D200 3040 2054 | MVC   | 64(1,R3),84(R2)                     | Add Watch Breakpoint          |               |      |      |    |
| 00000000611752E     | 00000000000052E                        | 41E0 3040      | LA    | R14,64(,R3)                         | lump To Location              | Ctrl+Shift+1  |      |      |    |
| 0000000006117532    | 000000000000532                        | 50E0 303C      | 51    | R14,60(,R3)                         |                               | e i suite     |      |      |    |
| 0000000006117536    | 0000000000000536                       | 5860 3324      | L     | R6,804(,R3)                         | Run To Location               | Ctrl+Shift+L  |      |      |    |
| 0000000000611753A   | 000000000000033A                       | 9602 306A      | 01    | 100(K3),X'2'                        | Manitas Europaian             |               |      |      |    |
| 000000000000011753E | 000000000000053F                       | 5527<br>0787   | BD    | #E30B                               | Monitor Expression            |               |      |      |    |
| 000000000011753E    | 00000000000000000000000000000000000000 | 9537 *         |       |                                     | Monitor Memory                | +             |      |      |    |
|                     |                                        | 9538           |       | #SUBR OPEN-TROODE-HOLD-DETAC. R7    | 515.0                         |               |      |      |    |
| 000000006117540     | 0540 D207 92C0 8                       | 6D0 9549       |       | DBOPN REF=IR90DF, HOLD, DETAC, ALG  | Edit Source Lookup            | r             |      |      |    |
| 0000000006117540    | 00000000000000540                      | D207 92C0 86D0 | MVC   | 704 (8, R9), 1744 (R8)              | Switch View                   | +             |      | Show | So |
| 0000000006117546    | 0000000000000546                       | D201 9186 876C | MVC   | 390 (2, R9), 1900 (R8)              |                               |               |      | Show | D  |
| 000000000611754C    | 000000000000054C                       | A7E5 09F1      | JAS   | R14,X'9F1'                          |                               |               |      | C1   |    |
| 4                   |                                        |                |       |                                     |                               |               | <    | Show | MD |

### New Function: Highlight Registered Sessions

- Upon registering the debugger, code coverage tool or performance analyzer, a heartbeat will be started by the TPF Toolkit. A request will be periodically sent from the TPF Toolkit to the TPF system to verify the registration entries still exist. The registered entries will be marked up to indicate that they are registered. If an entry was registered but is found to no longer be registered, it will be marked up differently.
- This heartbeat mechanism will also be used to update the registered workstation IP address to help ensure sessions will continue to function properly if the workstation's IP address changes.
- System administrators will be able to disable the heartbeat mechanism from within the TPF Toolkit or on TPF using the ZDBUG ACCESS command.
- The timestamp when the register occurred will also be added to the registration entry displays (ZDBUG DISP and ZDDBG DISP).

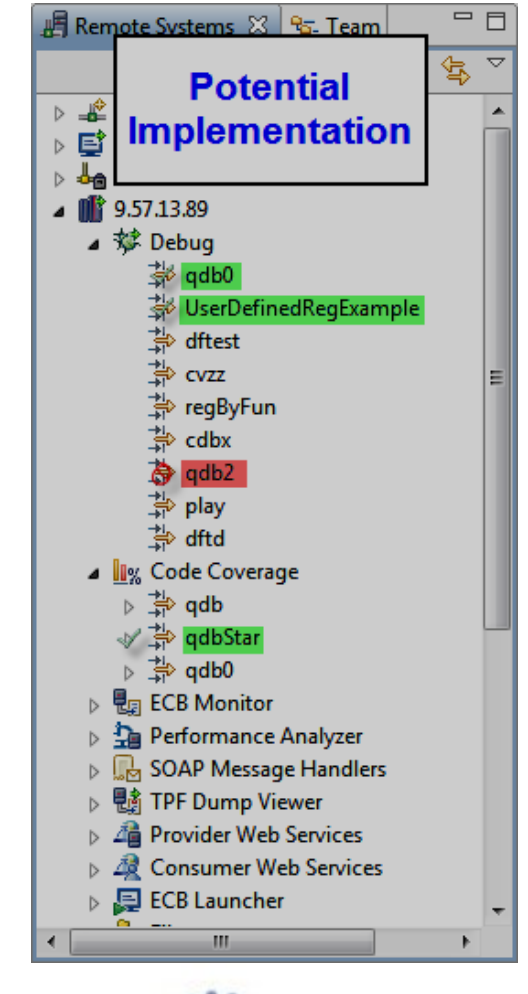

shington, D.C.

#### New Function: TPF File View

- Clicking green plus allows you to monitor a file by file address, record type and ordinal, or expression.
- Left pane provides details about a file. Right pane shows content in a memory like view.
- Files can be viewed from system context (ZDFIL equivalent) or from the ECB context (commit scopes are honored). The ECB context shows the file content that would be retrieved if a FINDC was performed by the application at that point in the code. The ECB context does not show the contents of a file read into memory.
- Registers, data level, SW00SR and other views allow you to right click and monitor a file.

| 😼 Debug Console 📄 TPF File 🛛 🖳 Remote Console 🦞 EPDC Traces |         |      |             |              |             |                                                                                                    |                                                     |         |   |
|-------------------------------------------------------------|---------|------|-------------|--------------|-------------|----------------------------------------------------------------------------------------------------|-----------------------------------------------------|---------|---|
| Monitors                                                    |         |      |             |              | 🕂 🗙 🔆       | 0x1003FCFF : 0x0 <hex an<="" th=""><th>d Char (single pane)&gt; 🔀 🕂 New Renderings</th><th></th><th></th></hex> | d Char (single pane)> 🔀 🕂 New Renderings            |         |   |
| Monitor                                                     | Context | Size | Record Type | Pool Section | Device Type | 0×00000000000000000                                                                                             | E7C90000 D8C4C3C1 00000000 00000000 06060606        | ¢É ØÄÃÁ | ^ |
| 0x1003FCFF                                                  | SYSTEM  | 381  | N/A         | SDP          | DEVB        | 0x0000000000000014                                                                                              | 06060606 06060606 06060606 06060606 06060606        |         |   |
|                                                             |         |      |             |              |             | 0x0000000000000028                                                                                              | <b>06060606</b> 06060606 06060606 06060606 06060606 |         |   |
|                                                             |         |      |             |              |             | 0x000000000000003C                                                                                              | 06060606 06060606 06060606 06060606 06060606        |         |   |
|                                                             |         |      |             |              |             | 0x000000000000000050                                                                                            | 06060606 06060606 06060606 06060606 06060606        |         | 0 |
|                                                             |         |      |             |              |             | 0x0000000000000064                                                                                              | 06060606 06060606 06060606 06060606 06060606        |         | / |
|                                                             |         |      |             |              |             | 0x0000000000000078                                                                                              | 06060606 06060606 06060606 06060606 06060606        |         |   |
|                                                             |         |      |             |              |             | 0x000000000000008C                                                                                              | 06060606 06060606 06060606 06060606 06060606        |         |   |
|                                                             |         |      |             |              |             | 0x00000000000000A0                                                                                              | 06060606 06060606 06060606 06060606 06060606        |         |   |
| •                                                           |         |      |             |              | Þ           | 0x0000000000000B4                                                                                               | 06060606 06060606 06060606 06060606 06060606        |         |   |

AIM Enterprise Platform Software TPF Users Group – Spring 2014

#### New Function: TPF File View

- Since the TPF File view is built upon the memory view base, all memory view renderings can be applied to files including XML maps.
- Right clicking on a monitor allows you to add an offset. Multiple offsets can be added. And the data renderings can be applied separately to each.

| 📄 TPF File 🛛   |         |                 |             |                                           |             |                         | 0 - 2 🗞 🗓                                                                                                    |
|----------------|---------|-----------------|-------------|-------------------------------------------|-------------|-------------------------|----------------------------------------------------------------------------------------------------|
| Monitors       |         |                 | 🕂 🕂 🔆       | 0x60 : 0x60 < Hex and Char (single pane)> | 0x60 : 0x60 | <dre>dr23ed&gt; 🛛</dre> | 🕂 New Renderings                                                                                                |
| Monitor        | Context | File Address    | Record Type | Field                                     | Value       | Offset                  | Description                                                                                                    |
| ▲              | ECB     | 00000001003EF31 | POOL        | ■ 0t DR23ED : Layout code\DR23ED.xml      |             | 0x0                     |                                                                                                    |
| 🕁 0x20         |         |                 |             | DR23HDR                                   |             | 0x0                     |                                                                                                    |
| <b>⊲≫</b> 0x60 |         |                 |             | DR23VAR                                   | 6A          | 0x1A                    | START OF VARIABLE USER-AREA                                                                                     |
|                |         |                 |             | DR23REC                                   |             | 0x0                     |                                                                                                    |
|                |         |                 |             | ▲ B DR23REC                               |             | 0x0                     |                                                                                                    |
|                |         |                 |             | DR23REC                                   | 8           | 0x0                     | 1ST RECORD START (1=VARIABLE,                                                                                   |
|                |         |                 |             | DR23SIZ                                   | 50 51       | 0x0                     | SIZE OF LOGICAL RECORD                                                                                          |
|                |         |                 |             | DR23KEY                                   | 52          | 0x2                     | LOGICAL RECORD IDENTIFIER                                                                                       |
|                |         |                 |             | ▷ #DR23_KEY_80                            |             | 0x0                     |                                                                                                    |
|                |         |                 |             |                                           |             |                         |                                                                                                    |
|                |         |                 |             |                                           |             |                         |                                                                                                    |
| •              |         |                 | •           | •                                         | III         |                         | ۲. Example of the second second second second second second second second second second second second second se |

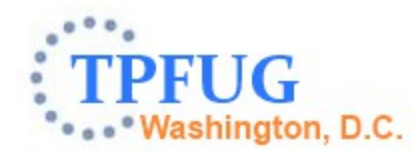

AIM Enterprise Platform Software TPF Users Group – Spring 2014

#### New Function: TPF File View

- Right clicking on the entry in the monitor pane provides the option to edit the content of the file. All changes to the file are made in the pop up window. Choosing ok writes the entire file out to disk. This edit feature differs from most other views in that changes are not made in line but is intended to help ensure the integrity of the file contents.
- The ZDBUG ACCESS command allows you to prohibit viewing and/or the editing of files on your system.

#### Edit TPF File Edit the TPF file and upload the change made. Select a field to make the change. 0x000000001003EF31 : 0x60 < Hex and Char (single pane)> . 0x00000000000000000 50515253 54555657 58595A5B &éêëèíîïìß!\$ \*);--/ÂÄÀÁÃÅ 0x0000000000000006C 5C5D5E5F 60616263 64656667 ÇѦ,% >?¢ÉÊË 0x00000000000000078 68696A6B 6C6D6E6F 70717273 74757677 78797A7B 7C7D7E7F ÈÍÎÏÌ<sup>\</sup>:#@'=" 0x00000000000000084 Øabcdefghi«» ахаааааааааааааааааааа 80818283 84858687 88898A8B 0x0000000000000009C 8C8D8E8F C2C2C2C2 94959697 ðýþ±BBBEmnop 8A000000000000000A8 98999A9B 9C9D9E9F A0A1A2A3 qrªºæ,Ƥµ~st A4A5A6A7 A8A9AAAB ACADAEAF uvwxyz;¿ĐÝÞ® 0x000000000000000B4 ^£¥.@§¶%1111 0×0000000000000000000 80818283 B4B5B6B7 F1F1F1F1 1111{ABCDEFG F1F1F1F1 C0C1C2C3 C4C5C6C7 0x000000000000000CC öòóĉ }JKL FFFFFFFF CCCDCECF D0D1D2D3 0x0000000000000000E4 MNOF QR<sup>1</sup>0 üùúÿ D4D5D6D7 D8D9DADB DCDDDEDF \+STUVWXYZ2Ô 0x0000000000000000F0 E0E1E2E3 E4E5E6E7 E8E9EAEB ÖÒÓĈ01234567 ECEDEEEF F0F1F2F3 F4F5F6F7 0x0000000000000000FC 89<sup>3</sup>ÛÜÙÚ 0x000000000000000108 F8F9FAFB FCFDFEFF 00010203 ٦ ل 0x00000000000000114 04050607 08090A0B 0C0D0E0F Ŷ 0x00000000000000120 10111213 14151617 18191A1B **∔4**‡‼ 1 400 0x0000000000000012C 1C1D1E1F 20212223 24252627 ++ ? OK Cancel

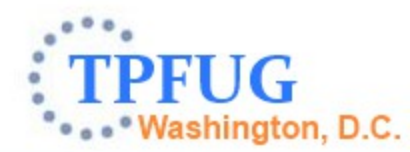

AIM Enterprise Platform Software TPF Users Group – Spring 2014

IBM z/Transaction Processing Facility Enterprise Edition 1.

#### New Function: TPF File View

- The file view will also provide the ability to do data comparisons
  - Memory contents in a data level against the contents of the file in system or ECB context.
  - File contents in the ECB context against the file contents of the system context.

| 0x1003FCFF: 0x0 <hex an<="" th=""><th>d Char (single pane)&gt; 🛛 🕂 New Re</th><th>enderings</th><th></th><th>0x1003FCFF : 0x0 &lt;</th><th>lex and Char (single pane)&gt; 🛛</th><th></th><th></th><th></th></hex> | d Char (single pane)> 🛛 🕂 New Re | enderings              |           | 0x1003FCFF : 0x0 < | lex and Char (single pane)> 🛛               |        |                |      |
|----------------------------------------------------------------------------------------------------|----------------------------------|------------------------|-----------|--------------------|---------------------------------------------|--------|----------------|------|
| 0x00000000000000000                                                                                                    | E7C90000 D8C4C3C1 00000000 000   | 000000 <b>06060606</b> |           |                    | 1 <b>00000000</b> 00000000 <b>06060</b>     | 506 çÉ | ØÄÃÁ —         | _ ×  |
| 0x0000000000000014                                                                                                    | 06060606 06060606 06060606 060   | 060606 <b>06060606</b> | Potentia  | al I               | 86 <b>06060606 0</b> 6060606 <b>06060</b> 6 | 506 —  |                | - 11 |
| 0x000000000000028                                                                                                    | 06060606 06060606 06060606 060   | 060606 <b>06060606</b> |           |                    | 6 <b>06060606</b> 06060606 <b>06060</b>     | 506 —  |                | - 11 |
| 0x00000000000003C                                                                                                    | 06060606 06060606 06060606 060   | 060606 <b>06060606</b> | Implement | ation              | 6 <b>06060606</b> 06060606 <b>06060</b>     | 506 —  |                | - 11 |
| 0x0000000000000050                                                                                                    | 06060606 06060606 06060606 060   | 060606 <b>06060606</b> |           |                    | 6 <b>06060606</b> 06060606 <b>06060</b>     | 506 —  |                | - 💷  |
| 0x000000000000064                                                                                                    | 06060606 06060606 06060606 060   | 060606 <b>06060606</b> |           |                    | 6 <b>06060606</b> 06060606 <b>06060</b>     | 506 —  |                | - 11 |
| 0x000000000000078                                                                                                    | 06060606 06060606 06060606 060   | 060606 <b>06060606</b> |           | 06060606 060606    | 06 06060606 06060606 060606                 | 506 —  |                | - 11 |
| 0x000000000000008C                                                                                                    | 06060606 06060606 06060606 060   | 060606 <b>06060606</b> |           | 06060606 060606    | 06 <b>06060606</b> 06060606 <b>06060</b>    | 506 —  |                | - 11 |
| 0x00000000000000A0                                                                                                    | 06060606 06060606 06060606 060   | 060606 <b>06060606</b> |           | 06060606 060606    | 06 <b>06060606</b> 06060606 <b>06060</b>    | 506 —  |                | -    |
| 0x0000000000000B4                                                                                                    | 80808080 06060606 06060606 060   | 060606 <b>06060606</b> | <u> </u>  | 06060606 060606    | 06 06060606 06060606 060606                 | 506 —  | <mark>-</mark> |      |

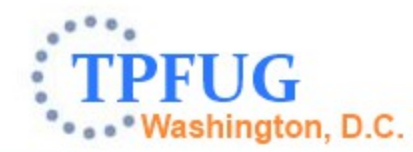

#### New Function: User Summary View

- This feature provides automatic memory views based upon a mapping provided by the user. For example: record id XXXX in a data level is mapped by XML map XX00XX.xml, when program ABCD is selected on the stack EBW060 is mapped by XML map wxyz.xml, and so on.
- The first pane will show a list of the rules that have been satisfied. When the user clicks on an entry, the formatted contents will be shown.
- Rules can be dynamically added to the list.
- TPF Toolkit administrators can deploy default rules.

| 🟮 User Summary View 🛛 🛛 🕄 | 🗅 📑 🔁                                   | i 🔄 🕴 🗸 🖓 🗖 |
|---------------------------|-----------------------------------------|-------------|
| Satisfied Rules 🛛 🕂 🙀 🙀   | 🔁 : 0x10300000 < DR21ED> 🔀 🚽 New Render | ings        |
| D1 - AAA - dr21ed.xml     | Field                                   | Value       |
|                           | 🔄 🛛 📴 DR21ED : Layout code\DR21ED.xml   |             |
|                           | DR21HDR                                 |             |
| Potential                 | DR21VAR                                 | 00          |
| land the second second    | DR21REC                                 |             |
| Implementation            | DR21REC                                 |             |
|                           | DR21REC                                 |             |
|                           | DR21SIZ                                 | 00 00       |
|                           | DR21KEY                                 | 00          |
|                           | BD #DR21_KEY_80                         |             |
|                           | DR21FAD                                 | 00 00 00 00 |
|                           | DR21RCC                                 | 00          |

AIM Enterprise Platform Software TPF Users Group – Spring 2014 IBM z/Transaction Processing Facility Enterprise Edition 1.1

#### New Function: ECB Trace View

- This view shows the content of the ECB trace in a format that is similar to the trace log editor. The indentation, analysis and etc makes the ECB trace easier to consume than the textual versions previously available through the debug console.
- This view can be used in the debugger and dump viewer.

| 🛃 ECB Trace 🛛          |                 |             |             |       |      | 📴 Report Analysis 🖇 | 3    |          |          |        |         | S 🗳 🐇            | • □          |
|------------------------|-----------------|-------------|-------------|-------|------|---------------------|------|----------|----------|--------|---------|------------------|--------------|
| 9.57.13.89.qdb0        |                 |             |             |       |      |                     |      |          |          |        |         |                  |              |
|                        | <u></u>         |             | 🖶 🖾 🔤       | b 🕒 🔹 | ·    | Allocation Dealloca | tion | Log Size | e File A | ddress | File ID | Segments Entered | Macro Us 🔹 🕨 |
| Function call or Macro | Trace Group     | Load Module | Object Name | PSW ^ |      | ID                  | FILE | FIND     | FILEC    | FINDC  | FINWC   |                  |              |
| DLAYC                  | IBM_DEFT        | QDCA        | qdca04      | 64PU  |      | 0000                | 0    | 2        | 0        | 2      | 0       |                  |              |
| FILEC                  | IBM_DEFT        | QDCA        | qdca04      | 64PU  |      | 00EB                | 0    | 1        | 0        | 0      | 1       |                  |              |
| FILEC                  | IBM_DEFT        | QDCA        | qdca04      | 64PU  |      | E7C9                | 5    | 2        | 5        | 2      | 0       |                  |              |
| DECBC                  | IBM_DEFT        | QDCA        | qdca04      | 64PU  |      | FC37                | 2    | 0        | 2        | 0      | 0       |                  |              |
| DECBC                  | IBM_DEFT        | QDCA        | qdca04      | 64PU  |      | Totals              | 7    | 5        | 7        | 4      | 1       |                  |              |
| E GETCC                | IBM_DEFT        | QDCA        | qdca04      | 64PU  |      |                     |      |          |          |        |         |                  |              |
| < III                  |                 |             |             | +     |      |                     |      |          |          |        |         |                  |              |
| Property               | Value           |             |             |       |      |                     |      |          |          |        |         |                  |              |
| Macro                  | FILEC           |             |             |       |      |                     |      |          |          |        |         |                  |              |
| Caller                 | QDCA            |             |             |       |      |                     |      |          |          |        |         |                  |              |
| Parameters             |                 |             |             |       |      |                     |      |          |          |        |         |                  |              |
| F                      | 00000001003F8F6 |             |             |       | _    |                     |      |          |          |        |         |                  |              |
| L                      | D4              |             |             |       | _    |                     |      |          |          |        |         |                  |              |
| ID                     | E7C9            |             |             |       | -111 |                     |      |          |          |        |         |                  |              |
|                        |                 |             |             |       |      |                     |      |          |          |        |         |                  |              |
| ECB Trace Source       |                 |             |             |       |      |                     |      |          |          |        |         |                  |              |

#### New Function: Disconnect Debugger

 A new "Disconnect" button will be located in the Debug view. Clicking this button will cause the debugger to set the application running without any further debugger intervention. The user will not need to disable breakpoints or etc. The debugger will exit. The application ECB will not be able to be debugged again.

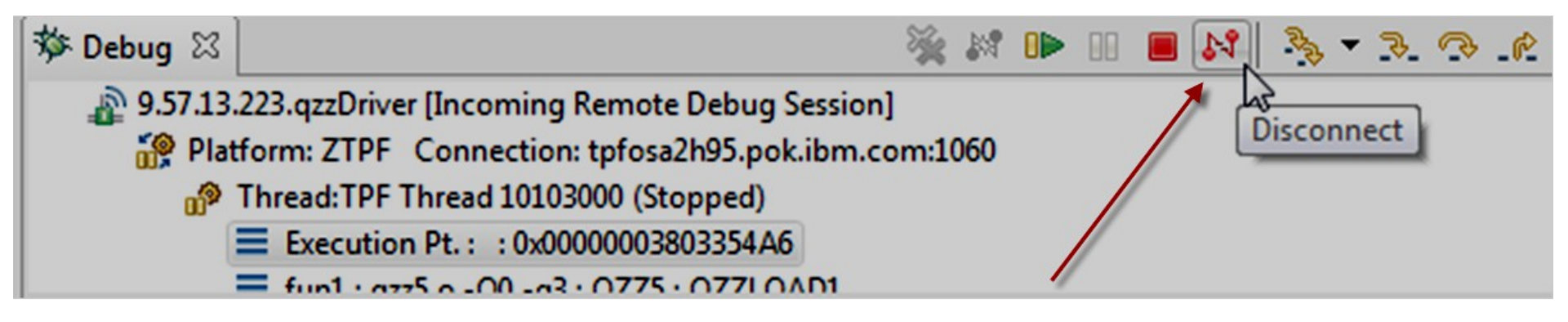

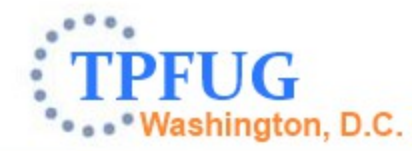

# New Function: Set ECB Debuggable State A new z/TPF API is provided to prevent an ECB from being

- A new z/TPF API is provided to prevent an ECB from being debugged: tpf\_setECBDebuggableState. If TPF\_ECB\_IS\_NOT\_DEBUGGABLE or 1 is passed as the parameter, the debugger will not start for that ECB. Further, if a debugger session is already active for the ECB, the debugger will force the ECB to continue executing until the ECB becomes debuggable again (breakpoints, ECB create events, and etc are ignored).
- One circumstance where this may be useful is to set the ECB as not debuggable before locking a resource and then setting the ECB as debuggable after the lock is released.
- The tpf\_setECBDebuggableState API must be coded by application or embedded in a macro called by the application. For example, in the lock illustration above, tpf\_setECBDebuggableState could be coded in the lock and unlock macros.

ashington, D.C.

### New Function: Active USINGs in the Variables View

 When debugging assembler code, the active USINGs will be shown in the variables view as the name of the DSECT. From this location, the DSECT can be expanded to see the values.

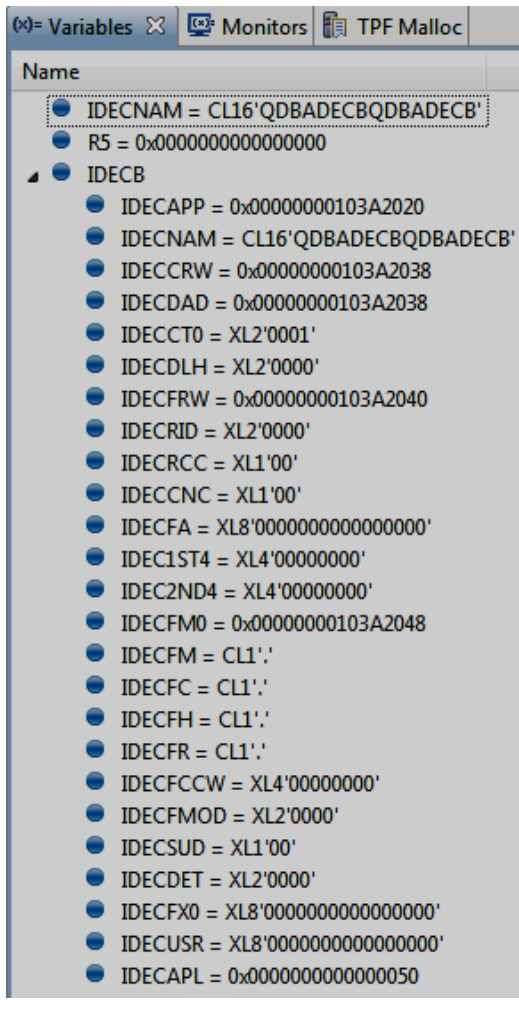

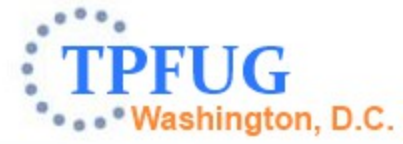

### New Function: Registers in 31 bit Addressing Mode

 When a 31 bit application is being debugged, the register values shown in the variables view are purified to only show 31 bits. A second register value will be added to the variables view to show the full 64 bit value in the register.

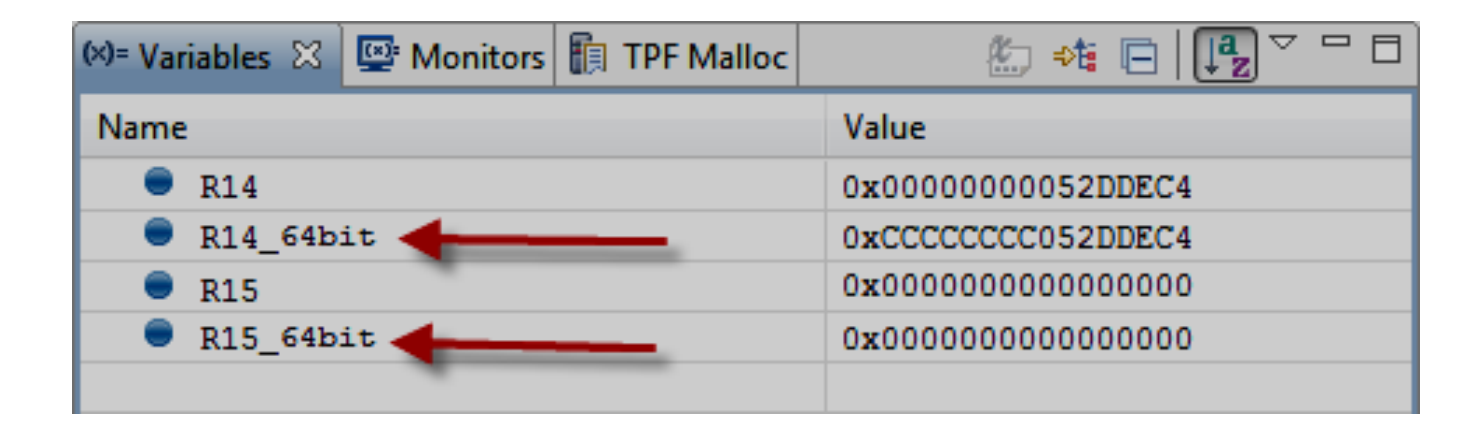

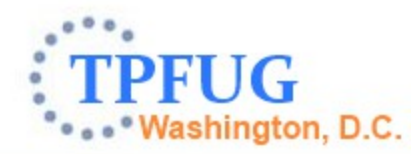

### New Function: Button to Trace Created Entries

- Currently, the trace created entries checkbox in the debugger registration entry must be selected at the time you register the debugger in order to debug ECBs that will be created by the debugged application.
- This new functionality will provide a button that can be selected at any time to dynamically turn on or off the trace created entries feature.

#### New Function: Default Hex and Char Rendering

• This new functionality will allow users to set the "hex and char" memory rendering as the default.

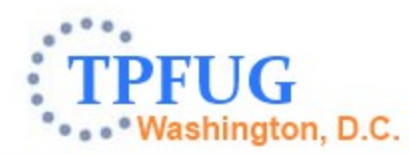

#### New Function: Registers View Go To Address Menu

 This new functionality will allow users choose a "go to address" menu action from the registers view. "go to address" is different from "monitor memory" in that "go to address" adds the hexadecimal address to the memory view while "monitor memory" adds the "register" expression (ie R14) to the memory view such that whenever the value in the register changes, the new location is shown.

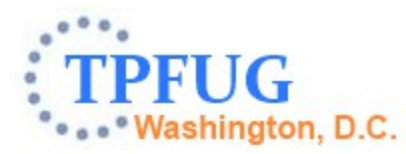

#### z/TPF Debugger Deliverable Details: Available

| Description       | z/TPF<br>APAR | z/TPF<br>PUT<br>Level | TPF<br>Toolkit<br>Level | TPFUG<br>Requirement |
|-------------------|---------------|-----------------------|-------------------------|----------------------|
| Mixed Source View | PJ41281       | PUT10                 | N/A                     | V09113F              |

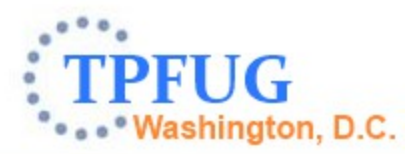

#### z/TPF Debugger Deliverable Details: Coming Soon...

| Description                                                                                  | z/TPF<br>APAR | z/TPF<br>PUT<br>Level | TPF<br>Toolkit<br>Level | TPFUG<br>Requirement                     |
|----------------------------------------------------------------------------------------------|---------------|-----------------------|-------------------------|------------------------------------------|
| Highlight Registered Sessions (show registration timestamp)                                  | PJ41688       | PUT11                 | V.next                  | V12129<br>RFE 44588                      |
| TPF File View (display)<br>(modify)<br>(monitor from views)<br>(compare data level contents) | PJ41688       | PUT11                 | V.next                  | V08024F<br>V08033F<br>V08040F<br>V08042S |
| User Summary View                                                                            | N/A           | N/A                   | V.next                  | V09108S                                  |
| ECB Trace View                                                                               | N/A           | N/A                   | V.next                  |                                          |

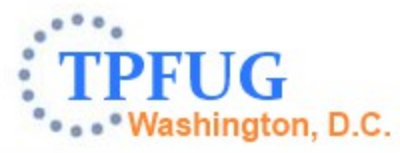

#### z/TPF Debugger Deliverable Details: Coming Soon...

| Description                            | z/TPF<br>APAR | z/TPF<br>PUT<br>Level | TPF<br>Toolkit<br>Level | TPFUG<br>Requirement |
|----------------------------------------|---------------|-----------------------|-------------------------|----------------------|
| Disconnect Debugger                    | PJ41688       | PUT11                 | N/A                     | Customer Request     |
| Set ECB Debuggable State               | PJ41820       | PUT11                 | N/A                     | RFE 38517            |
| Active USINGs in the<br>Variables View | TBD           | PUT11                 | N/A                     | Customer Request     |
| Registers in 31 bit<br>Addressing Mode | TBD           | PUT11                 | N/A                     | Customer Request     |
| Button to Trace Created<br>Entries     | N/A           | N/A                   | v.Next                  | Customer Request     |

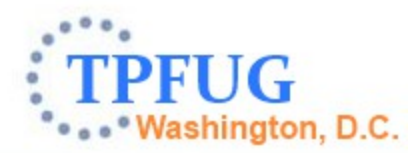

#### z/TPF Debugger Deliverable Details: Coming Soon...

| Description                          | z/TPF<br>APAR | z/TPF<br>PUT<br>Level | TPF<br>Toolkit<br>Level | TPFUG<br>Requirement |
|--------------------------------------|---------------|-----------------------|-------------------------|----------------------|
| Button to Trace Created<br>Entries   | N/A           | N/A                   | v.Next                  | Customer<br>Request  |
| Default Hex and Char<br>Rendering    | N/A           | N/A                   | v.Next                  | Customer<br>Request  |
| Registers View Go To<br>Address Menu | N/A           | N/A                   | v.Next                  | V12128               |

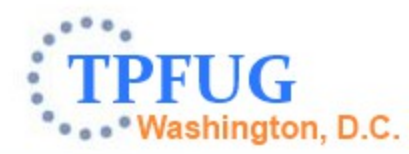

#### Trademarks

 IBM, the IBM logo, and ibm.com are trademarks or registered trademarks of International Business Machines Corp., registered in many jurisdictions worldwide. Other product and service names might be trademarks of IBM or other companies. A current list of IBM trademarks is available on the Web at " Copyright and trademark information" at www.ibm.com/legal/copytrade.shtml.

#### Notes

25

- Performance is in Internal Throughput Rate (ITR) ratio based on measurements and projections using standard IBM benchmarks in a controlled environment. The actual throughput that any user will experience will vary depending upon considerations such as the amount of multiprogramming in the user's job stream, the I/O configuration, the storage configuration, and the workload processed. Therefore, no assurance can be given that an individual user will achieve throughput improvements equivalent to the performance ratios stated here.
- All customer examples cited or described in this presentation are presented as illustrations of the manner in which some customers have used IBM products and the results they may have achieved. Actual environmental costs and performance characteristics will vary depending on individual customer configurations and conditions.
- This publication was produced in the United States. IBM may not offer the products, services or features discussed in this document in other countries, and the information may be subject to change without notice. Consult your local IBM business contact for information on the product or services available in your area.
- All statements regarding IBM's future direction and intent are subject to change or withdrawal without notice, and represent goals and objectives only.
- Information about non-IBM products is obtained from the manufacturers of those products or their published announcements. IBM has not tested those products and cannot confirm the performance, compatibility, or any other claims related to non-IBM products. Questions on the capabilities of non-IBM products should be addressed to the suppliers of those products.
- Prices subject to change without notice. Contact your IBM representative or Business Partner for the most current pricing in your geography.
- This presentation and the claims outlined in it were reviewed for compliance with US law. Adaptations of these claims for use in other geographies must be reviewed by the local country counsel for compliance with local laws.

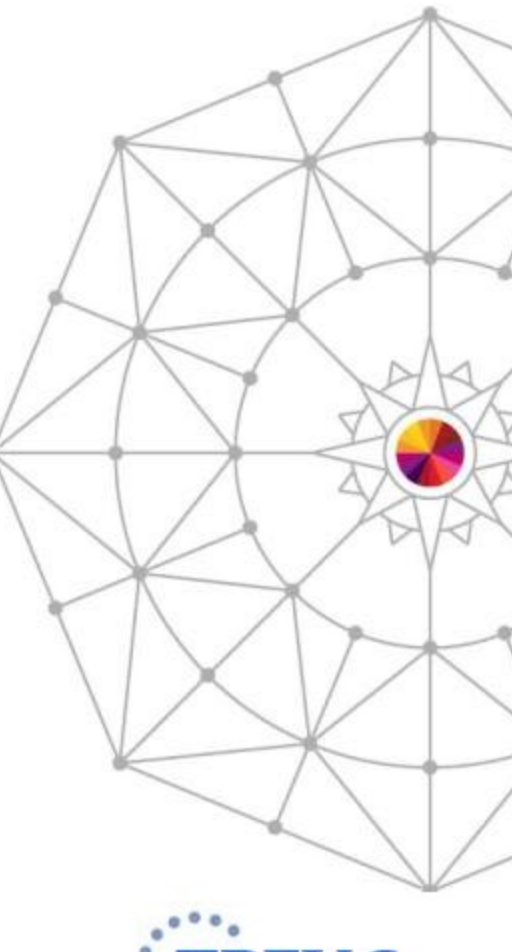

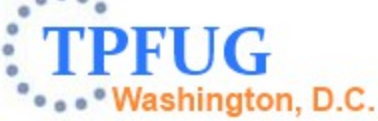

**AIM Enterprise Platform Software**